# **MSPE Walk-through – Students**

Authored by: Emmanuel D. Wilson Created: August 19 2015 Updated: July 10, 2017

# **Preface**

This document describes the process for students to review their MSPE letter, submit comments/feedback to Student Affairs and review/sign the FERPA release.

# **Document Style**

Data entry or selection-type text is denoted in **red** Display-only text or windows is denoted in **blue** All figures are denoted in **green** 

# **Process Workflow**

## **Review Comments**

1. Go to Empower <u>https://somsis.oakland.edu/fusebox.cfm</u> and log in with your **NetID** (OU email username

without @oakland.edu) and NetID password (OU email password) as illustrated in Figure 1

| Applications Course Catalog                                                                                                    |                    |
|----------------------------------------------------------------------------------------------------|--------------------|
| OUWB<br>EMPOWER<br>Belf-Service                                                                                                    | Login              |
| AUTHENTICATION REQUIRED:<br>NetID and Password are required for login.<br>You are attempting to log in to an Oakland University William Bee<br>School of Medicine website. Unauthorized access is prohibited a<br>be prosecuted to the fullest extent available under law.<br>If you have forgotten your password, click on the link below<br>Reset NetId Password | aumont<br>ind will |

Figure 1: Empower Login page

2. Click the Evaluations tab and click MSPE-Evaluations as illustrated in Figure 2

| Student Records Settings and Tools Student Services Evaluations                                                                                                    |
|----------------------------------------------------------------------------------------------------|
| Advising ctd.<br>Evaluations                                                                                                    |
| MSPE-Evaluations                                                                                                    |
|                                                                                                    |
| Current Filter Settings                                                                                                    |
| Person: Emmanuel D Wilson     No Notes to Read.                                                                                                    |
| Department                                                                                                    |
| Course:     Section:                                                                                                    |
| Application Year:                                                                                                    |
| Change                                                                                                    |
|                                                                                                    |
|                                                                                                    |
|                                                                                                    |
|                                                                                                    |
|                                                                                                    |
|                                                                                                    |
|                                                                                                    |
|                                                                                                    |
|                                                                                                    |
|                                                                                                    |
|                                                                                                    |
|                                                                                                    |
|                                                                                                    |
| This site was designed and tested to run correctly when viewed through internet Explorer, versions 7 and 8, and Mozilla Frefox, versions 2 and 3. It makes extensive use of Javascript. If you are viewing this website through a<br>different browser, or, if you have javascript support disables, some portient of the site may not display correctly and functionally might be impaired. You can download testalls Frefox for the from thitp://www.mozilla.com, if you<br>are a brown officients with ET to on their freferic 2. Javascript page page shall be at thitp://www.mozilla.com/if you<br>are a brown officients with ET to on their freferic 2. Javascript page page shall be at thitp://www.mozilla.com/if you<br>have and used to only the share to the site of the site of the share the site of the site of the sit |
| Figure 2: Empower Menu                                                                                                    |

3. Comments (if available) are displayed under each corresponding MSPE section as illustrated in Figure 3

| WB School of<br>MEDICINE                                                                                                    |                                                                                                    | Addand University<br>Within Tomoraly<br>Chevel of Medicine | 2                       |                |                  |                       | STUDENT SERVICES                   |
|----------------------------------------------------------------------------------------------------|----------------------------------------------------------------------------------------------------|------------------------------------------------------------|-------------------------|----------------|------------------|-----------------------|------------------------------------|
| lome                                                                                                    |                                                                                                    |                                                            |                         | _              |                  | Log                   | ged in as Emmanuel Wilson   LOGOUT |
| Student Departs Catting                                                                                                    | the Churchent Court                                                                                            |                                                            | tions                   |                |                  |                       |                                    |
| student Records Settings and Too                                                                                                    | ors Student Servic                                                                                             | EValua                                                     | auons                   |                |                  |                       |                                    |
|                                                                                                    |                                                                                                    | MS                                                         | PEE                     | valua          | ations           |                       |                                    |
|                                                                                                    |                                                                                                    |                                                            |                         |                |                  |                       |                                    |
|                                                                                                    |                                                                                                    | Medical Scho                                               | ooi Performanc          | e Evaluatio.   | n - Letter (2016 | 17                    |                                    |
|                                                                                                    | Emmanuel D Wilso                                                                                               | on                                                         |                         |                |                  | Last Update = 0       | 08/10/2015                         |
|                                                                                                    | Section Identify                                                                                               | ng Unique                                                  | Academic A              | cademic        | mmary Append     | lix Appendix Appendix |                                    |
|                                                                                                    | Informa                                                                                                    | tionCharacterist                                           | icsHistory P            | rogress        | A                | E D                   |                                    |
|                                                                                                    | Comment 1<br>Count                                                                                             | 11                                                         | 1 1                     | 1              | 0                | 0 1                   |                                    |
|                                                                                                    |                                                                                                    |                                                            |                         |                |                  |                       |                                    |
| Section 1 Identifying Information                                                                                                    |                                                                                                    |                                                            |                         |                |                  |                       | Update = 07/15/2015                |
| Emmanuel Wilson is a fourth year me                                                                                                    | edical student at Oak                                                                                          | and University V                                           | Villiam Beaumo          | ont School o   | f Medicine in R  | ochester, Michigan.   | oposite = 0111012010               |
|                                                                                                    |                                                                                                    |                                                            | Co                      | mments         |                  |                       |                                    |
|                                                                                                    |                                                                                                    |                                                            |                         |                |                  |                       | 1 Read                             |
| Section 2 Unique Characteristics                                                                                                    |                                                                                                    |                                                            |                         |                |                  |                       | Update = 07/15/2015                |
| Date of expected graduation from me                                                                                                    | edical school 2016.                                                                                            |                                                            |                         |                |                  |                       |                                    |
| Date of Initial matriculation in medica                                                                                                    | ai school 2014.                                                                                                |                                                            |                         |                |                  |                       |                                    |
| Emmanuel Wilson was not required to                                                                                                    | to repeat or remerliat                                                                                         | e any coursework                                           | k.                      |                |                  |                       |                                    |
| Emmanuel Wilson was not the recipi                                                                                                    | ient of any adverse a                                                                                          | tions by the med                                           | tical school or         | parent instit  | ution.           |                       |                                    |
| Emmanuel Wilson where you able to                                                                                                    | review my undated                                                                                              | n Section 22                                               |                         |                |                  |                       |                                    |
| do you think you are good?                                                                                                    | o review my updates t                                                                                          | Second 27                                                  |                         |                |                  |                       |                                    |
|                                                                                                    |                                                                                                    |                                                            |                         |                |                  |                       |                                    |
|                                                                                                    |                                                                                                    |                                                            | Co                      | mments         |                  |                       | 10.2                               |
|                                                                                                    |                                                                                                    |                                                            |                         |                |                  |                       | 10 Read 1 Unread                   |
| Section 3 Academic History                                                                                                    |                                                                                                    |                                                            |                         |                |                  |                       | Update = 07/15/2015                |
| Date of expected graduation from me<br>Date of initial matriculation in medica<br>No extension, leaves, or gaps in the<br>Emmanuel Wilson was not required<br>Emmanuel Wilson was not the recipi | edical school 2016.<br>al school 2014.<br>educational program<br>to repeat or remediat<br>ent of any adverse a | e any coursework<br>tions by the med                       | k.<br>lical school or j | parent institu | ution.           |                       |                                    |
|                                                                                                    |                                                                                                    |                                                            |                         |                |                  |                       |                                    |

Figure 3: Empower Menu

## **Submit Comments**

4. Click the Evaluations tab and click MSPE-Evaluations as illustrated in Figure 4

| Student Records Settings and Tools Student Services Evaluations                                                                                                    |
|----------------------------------------------------------------------------------------------------|
| Advising cit/.<br>Evaluations<br>MSPE-Evaluations                                                                                                    |
|                                                                                                    |
| Current Filter Settings      Notes     Notes     Notes                                                                                                    |
| Term: 201535     Department:     Course:                                                                                                    |
| Section:     Application Year:                                                                                                    |
|                                                                                                    |
|                                                                                                    |
|                                                                                                    |
|                                                                                                    |
|                                                                                                    |
|                                                                                                    |
|                                                                                                    |
|                                                                                                    |
| In a service and begines and beside to non-concept years where were through memory and s, and beals Perfox, versions 2 and 3. It makes estensive used Junascipt. If you are versions the set of the provide the set of the set of the s |
| igure 4: Empower Menu                                                                                                    |

5. Click the Comments link on the section that you would like to submit comments as illustrated in Figure 5

| W/R School of                                                                                                    |                        | Aller Current    | 14 Z.          | 100            | 1            |           | 0/       |             |                |                      |
|----------------------------------------------------------------------------------------------------|------------------------|------------------|----------------|----------------|--------------|-----------|----------|-------------|----------------|----------------------|
|                                                                                                    | E                      | these becauses   | T-X            |                |              | 10.00     | -        |             |                | Monday Augest 10.2   |
| ne                                                                                                    | ADMONT THE PARTY       |                  |                |                | Vende        |           |          | L           | ogged in as Er | mmanuel Wilson   LOG |
|                                                                                                    |                        | _                |                |                |              |           |          |             |                |                      |
| udent Records Settings and To                                                                                                    | ols Student Servic     | es Evalu         | ations         |                |              |           |          |             |                |                      |
|                                                                                                    |                        | MS               | PE             | Evalu          | atio         | ns        |          |             |                |                      |
|                                                                                                    |                        | Medical Sch      | ool Performa   | nce Evaluat    | tion - Lette | ar (2016) |          |             |                |                      |
|                                                                                                    | Commenced D Wiles      | medical Sch      | oorrenorma     | The Evaluation | uon - Leue   | 51 (2010) |          |             | - 00/000045    |                      |
|                                                                                                    | Enimanuel D Wilso      | n                |                |                |              |           |          | Last Opdate | = 08/10/2015   |                      |
|                                                                                                    | Section Identifyin     | na Unique        | Academic       | Academic       | Summary      | Appendix  | Append   | ix Appendix |                |                      |
|                                                                                                    | internas               | Ion Characteria  | acon hotory    | r iogress      | -            | 0         | 2        | ¥           |                |                      |
|                                                                                                    | Comment<br>Count       | 11               | 1              | 1              | 1            | 0         | 0        | 1           |                |                      |
|                                                                                                    |                        |                  |                |                |              |           |          |             |                |                      |
| Section 1 Identifying Information                                                                                                    |                        |                  |                |                |              |           |          |             |                | Update = 07/15/201   |
| Emmanuel Wilson is a fourth year m                                                                                                    | edical student at Oakl | and University \ | William Beau   | mont Schoo     | l of Medic   | ine in Ro | chester, | Michigan.   |                |                      |
|                                                                                                    |                        | _                |                | Comments       |              |           |          |             |                |                      |
|                                                                                                    |                        |                  |                |                |              |           |          |             |                | 1 Rea                |
| Section 2 Unique Characteristics                                                                                                    |                        |                  |                |                |              |           |          |             |                | Update = 07/15/201   |
| Date of expected graduation from m                                                                                                    | edical school 2016.    |                  |                |                |              |           |          |             |                |                      |
| No extension, leaves, or gaps in the                                                                                                    | educational program.   |                  |                |                |              |           |          |             |                |                      |
| Emmanuel Wilson was not required                                                                                                    | to repeat or remediate | any coursewo     | rk.            |                |              |           |          |             |                |                      |
| Emmanuel Wilson was not the recip                                                                                                    | ient of any adverse ac | tions by the me  | dical school o | or parent ins  | stitution.   |           |          |             |                |                      |
| Emmanuel Wilson where you able t                                                                                                    | o review my updates to | Section 2?       |                |                |              |           |          |             |                |                      |
| do you think you are good?                                                                                                    |                        |                  |                |                |              |           |          |             |                |                      |
|                                                                                                    |                        |                  |                |                |              |           |          |             |                |                      |
|                                                                                                    |                        |                  |                | Comments       |              |           |          |             |                | 10 Read 1 Uprea      |
| Casting 2 Apademia History                                                                                                    |                        |                  |                |                |              |           |          |             |                | Ledate - 07//C/201   |
| Date of expected graduation from m                                                                                                    | edical school 2016     |                  |                |                |              |           |          |             |                | opdate = 07/15/201   |
| Date of initial matriculation in medic                                                                                                    | al school 2014.        |                  |                |                |              |           |          |             |                |                      |
| and the second second |                        |                  |                |                |              |           |          |             |                |                      |
| Emmanuel Wilson was not required                                                                                                    | to repeat or remediate | any coursewor    | rk.            |                |              |           |          |             |                |                      |

Figure 5: MSPE Evaluations

Enter comments in the text box below and click the Save button to submit comments as illustrated in
 Figure 6

| CARLAND UNIVERSITY WILLIAM BEAUMONT         | Evaluations                                        | OAKLAND UNIVERSITY WILLIAM BEAUMONT<br>ONLINE STUDENT SERVICES<br>DELAY Demondary August 10, 20<br>Logged in as Emmanuel Wilson   LOGON | 15<br>UT |
|---------------------------------------------|----------------------------------------------------|----------------------------------------------------------------------------------------------------|----------|
|                                             | MSPE Evaluations                                   |                                                                                                    |          |
|                                             | WOF LLValuations                                   |                                                                                                    |          |
| Med                                         | ical School Performance Evaluation - Comments Entr | y (2016)                                                                                                    |          |
| Emmanuel D Wilson                           | Overall Status = Published to Student              | Last Update = 08/10/2015                                                                                                    |          |
|                                             | Identifying Information                            |                                                                                                    |          |
| Emmanuel Wilson is a fourth year medical st | udent at Oakland University William Beaumont Schoo | ol of Medicine in Rochester, Michigan.                                                                                                  |          |
| Comments on Identifying Information         |                                                    |                                                                                                    |          |
| Testing                                     |                                                    |                                                                                                    |          |
|                                             |                                                    |                                                                                                    |          |
|                                             |                                                    |                                                                                                    |          |
|                                             |                                                    |                                                                                                    |          |
|                                             |                                                    |                                                                                                    |          |
| Save                                        |                                                    | //                                                                                                    |          |
| Figure 6: MSPE Evaluations                  |                                                    |                                                                                                    |          |

7. The comment was saved as illustrated in Figure 7

| WB Science of MEDICINE                                                                                                    | AN A                                                                        |                                                             | nd University<br>n Deserved             |             |              |              |            | o        |              | IVERSITY WI    | ILIAM BEAUMONT       | 6           |
|----------------------------------------------------------------------------------------------------|-----------------------------------------------------------------------------|-------------------------------------------------------------|-----------------------------------------|-------------|--------------|--------------|------------|----------|--------------|----------------|----------------------|-------------|
| DAKE AND UN VEESITY WITH AN BEAUT/ON T                                                                                                    | Des Street                                                                  | (Chinese                                                    | R                                       | 1995 L      |              | 111          | -          | -        | P            | LAY D          | Monday, August 10, 2 | <b>6</b> 15 |
| Home                                                                                                    |                                                                             | -                                                           |                                         |             |              |              |            |          | L            | ogged in as Em | manuel Wilson LOGO   | TUK         |
|                                                                                                    |                                                                             |                                                             |                                         |             |              |              |            |          |              |                |                      |             |
| Student Records Settings and Too                                                                                                    | is Stude                                                                    | nt Services                                                 | Evaluati                                | ons         |              |              |            |          |              |                |                      |             |
|                                                                                                    |                                                                             |                                                             | MSF                                     | PEE         | Evalu        | uatio        | ons        |          |              |                |                      |             |
|                                                                                                    |                                                                             |                                                             | Medical School                          | I Performa  | nce Evalua   | ation - Lett | er (2016)  |          |              |                |                      |             |
|                                                                                                    | Emmanue                                                                     | D Wilson                                                    |                                         |             |              |              |            |          | Last Update  | = 08/10/2015   |                      |             |
|                                                                                                    | Section                                                                     | Identifying<br>Information                                  | Unique<br>Characteristics               | Academic    | Academic     | Summary      | Appendi    | Appen    | dix Appendix |                |                      |             |
|                                                                                                    |                                                                             |                                                             | 1                                       |             |              |              | <b>F</b>   | <b>F</b> |              |                |                      |             |
|                                                                                                    | Count                                                                       | 1                                                           | 11                                      | 1           | 1            | 1            | 0          | 0        | 1            |                |                      |             |
| Section 1 Identifying Information<br>Emmanuel Wilson is a fourth year me                                                                                                    | edical studer                                                               | nt at Oakland                                               | d University Wil                        | liam Beau   | mont Scho    | ol of Medi   | cine in Ro | chester, | , Michigan.  |                | Update = 07/15/201   |             |
|                                                                                                    |                                                                             |                                                             |                                         | C           | Comments     |              |            |          |              |                | 1 Rea                | i           |
| Section 2 Unique Characteristics                                                                                                    |                                                                             |                                                             |                                         |             |              |              |            |          |              |                | Update = 07/15/2015  | 5           |
| Date of expected graduation from me                                                                                                    | dical schoo                                                                 | 2016.                                                       |                                         |             |              |              |            |          |              |                |                      |             |
| Date of initial matriculation in medica                                                                                                    | school 20                                                                   | 14.                                                         |                                         |             |              |              |            |          |              |                |                      |             |
| No extension, leaves, or gaps in the                                                                                                    | educational                                                                 | program.                                                    | 0.2020000000000000000000000000000000000 |             |              |              |            |          |              |                |                      |             |
| Emmanuel Wilson was not required t                                                                                                    | o repeat or r                                                               | emediate an                                                 | ty coursework,                          | alashaala   | rearentin    | atitution    |            |          |              |                |                      |             |
| Emmanuel Wilson was not the recipi                                                                                                    | ent of any ac                                                               | iverse action                                               | is by the medic                         | al school c | or parent in | sutution.    |            |          |              |                |                      |             |
| Emmanuel Wilson where you able to                                                                                                    | review my u                                                                 | pdates to S                                                 | ection 2? 🔫                             | _           |              |              |            |          |              |                |                      |             |
| do you think you are good? 🔫                                                                                                    |                                                                             |                                                             |                                         |             |              |              |            |          |              |                |                      |             |
|                                                                                                    |                                                                             |                                                             |                                         | 0           | Comments     |              |            |          |              |                | 40 Deed 4 United     |             |
|                                                                                                    |                                                                             |                                                             |                                         |             |              |              |            |          |              |                | To Read T Official   |             |
| Section 3 Academic History                                                                                                    |                                                                             |                                                             |                                         |             |              |              |            |          |              |                | Update = 07/15/2015  | 1           |
| Date of expected graduation from me<br>Date of initial matriculation in medica<br>No extension, leaves, or gaps in the i<br>Emmanuel Wilson was not required t<br>Emmanuel Wilson was not the recipi | dical schoo<br>I school 20<br>educational<br>o repeat or r<br>ent of any ac | 1 2016.<br>14.<br>program.<br>emediate ar<br>liverse action | ny coursework.<br>Is by the medic       | al school c | or parent in | stitution.   |            |          |              |                |                      |             |

Figure 7: MSPE Evaluations

## Mark Comments as Read

8. Click the Evaluations tab and click MSPE-Evaluations as illustrated in Figure 8

| tudent Records                                                                       | Settings and Tools                                                                             | Student Services                                                                                       | Evaluations                                                                                |                                                                                                    |                                                                               |                                                                                                    |                                                                 |                                          |
|--------------------------------------------------------------------------------------|------------------------------------------------------------------------------------------------|----------------------------------------------------------------------------------------------------|--------------------------------------------------------------------------------------------|----------------------------------------------------------------------------------------------------|-------------------------------------------------------------------------------|----------------------------------------------------------------------------------------------------|-----------------------------------------------------------------|------------------------------------------|
| Advising ctd.<br>Evaluations<br>MSPEEvaluation                                       | ns                                                                                             |                                                                                                    |                                                                                            |                                                                                                    |                                                                               |                                                                                                    |                                                                 |                                          |
|                                                                                      |                                                                                                |                                                                                                    |                                                                                            |                                                                                                    |                                                                               |                                                                                                    |                                                                 |                                          |
| Current F                                                                            | Filter Setting                                                                                 | gs <sup>™™</sup> No                                                                                    | otes                                                                                       |                                                                                                    | 11 M                                                                          |                                                                                                    |                                                                 |                                          |
| <ul> <li>Person: Emma</li> <li>Term: 201535</li> </ul>                               | anuel D Wilson                                                                                 | No N                                                                                                   | lotes to Read.                                                                             |                                                                                                    |                                                                               |                                                                                                    |                                                                 |                                          |
| <ul> <li>Department:</li> </ul>                                                      |                                                                                                |                                                                                                    |                                                                                            |                                                                                                    |                                                                               |                                                                                                    |                                                                 |                                          |
| Course:                                                                              |                                                                                                |                                                                                                    |                                                                                            |                                                                                                    |                                                                               |                                                                                                    |                                                                 |                                          |
| Section:                                                                             |                                                                                                |                                                                                                    |                                                                                            |                                                                                                    |                                                                               |                                                                                                    |                                                                 |                                          |
| <ul> <li>Application Ye</li> </ul>                                                   | ear:                                                                                           |                                                                                                    |                                                                                            |                                                                                                    |                                                                               |                                                                                                    |                                                                 |                                          |
| Change                                                                               |                                                                                                |                                                                                                    |                                                                                            |                                                                                                    |                                                                               |                                                                                                    |                                                                 |                                          |
|                                                                                      |                                                                                                |                                                                                                    |                                                                                            |                                                                                                    |                                                                               |                                                                                                    |                                                                 |                                          |
| Weather                                                                              | Channel                                                                                        |                                                                                                    |                                                                                            |                                                                                                    |                                                                               |                                                                                                    |                                                                 |                                          |
| and the second second                                                                |                                                                                                |                                                                                                    |                                                                                            |                                                                                                    |                                                                               |                                                                                                    |                                                                 |                                          |
|                                                                                      |                                                                                                |                                                                                                    |                                                                                            |                                                                                                    |                                                                               |                                                                                                    |                                                                 |                                          |
|                                                                                      |                                                                                                |                                                                                                    |                                                                                            |                                                                                                    |                                                                               |                                                                                                    |                                                                 |                                          |
|                                                                                      |                                                                                                |                                                                                                    |                                                                                            |                                                                                                    |                                                                               |                                                                                                    |                                                                 |                                          |
|                                                                                      |                                                                                                |                                                                                                    |                                                                                            |                                                                                                    |                                                                               |                                                                                                    |                                                                 |                                          |
|                                                                                      |                                                                                                |                                                                                                    |                                                                                            |                                                                                                    |                                                                               |                                                                                                    |                                                                 |                                          |
|                                                                                      |                                                                                                |                                                                                                    |                                                                                            |                                                                                                    |                                                                               |                                                                                                    |                                                                 |                                          |
|                                                                                      |                                                                                                |                                                                                                    |                                                                                            |                                                                                                    |                                                                               |                                                                                                    |                                                                 |                                          |
|                                                                                      | -                                                                                              | 1 -                                                                                                    |                                                                                            |                                                                                                    | and a                                                                         | and the second second se |                                                                 |                                          |
|                                                                                      | Cod S                                                                                          | Su land                                                                                                | And I wanted                                                                               | 122                                                                                                    | a c an                                                                        | A DECK                                                                                                    |                                                                 |                                          |
|                                                                                      |                                                                                                |                                                                                                    | 361                                                                                        |                                                                                                    |                                                                               |                                                                                                    |                                                                 |                                          |
|                                                                                      |                                                                                                | 11 20                                                                                                  | ale i                                                                                      |                                                                                                    | A SANG                                                                        |                                                                                                    |                                                                 |                                          |
|                                                                                      | EL ILA                                                                                         |                                                                                                    |                                                                                            |                                                                                                    |                                                                               |                                                                                                    |                                                                 |                                          |
|                                                                                      |                                                                                                | KIN                                                                                                    |                                                                                            |                                                                                                    | -                                                                             |                                                                                                    |                                                                 |                                          |
|                                                                                      |                                                                                                |                                                                                                    |                                                                                            |                                                                                                    |                                                                               |                                                                                                    |                                                                 |                                          |
|                                                                                      |                                                                                                |                                                                                                    |                                                                                            |                                                                                                    |                                                                               |                                                                                                    |                                                                 |                                          |
| his site was designed a<br>lifferent browser, or, if y<br>ire having difficulties wi | and tested to run correctly w<br>you have javascript support<br>th IE 7/8 or Mozilla Firefox 2 | hen viewed through Internet Exp<br>disabled, some portions of the s<br>3, please take a look at the se | plorer, versions 7 and 8, a<br>lite may not display correc<br>ttings page available at htt | nd Mozilla Firefox, versionality and functionality might<br>ps://www.empowersis.com/<br>ps://www.empowersis.com/ | ons 2 and 3. It makes e<br>ht be impaired. You car<br>on/help/browser-setting | xtensive use of Javas<br>download Mozilla Firef<br>s.htm.                                                                                                    | pript. If you are viewing this<br>ox for free from http://www.n | website through a<br>mozilla.com. If you |
|                                                                                      | Empower                                                                                        | Monu                                                                                                   |                                                                                            |                                                                                                    |                                                                               |                                                                                                    |                                                                 |                                          |
| jure 8: I                                                                            | Empower                                                                                        | wend                                                                                                   |                                                                                            |                                                                                                    |                                                                               |                                                                                                    |                                                                 |                                          |

9. Click the Comments link on a section that has commentary as illustrated in Figure 9

| Student Records                                                                                                    | Settings and Tools                                                                                                    | Studer                                                         | t Services                                              | Evaluati                          | ons                 |                      |              |               |               |               |              |                     |
|----------------------------------------------------------------------------------------------------|----------------------------------------------------------------------------------------------------|----------------------------------------------------------------|---------------------------------------------------------|-----------------------------------|---------------------|----------------------|--------------|---------------|---------------|---------------|--------------|---------------------|
|                                                                                                    |                                                                                                    |                                                                |                                                         | MSF                               | PEI                 | Evalu                | uatio        | ons           |               |               |              |                     |
|                                                                                                    |                                                                                                    |                                                                | 1                                                       | Medical Schoo                     | I Performa          | nce Evalua           | ition - Lett | er (2016)     |               |               |              |                     |
|                                                                                                    | Er                                                                                                    | mmanuel                                                        | D Wilson                                                |                                   |                     |                      |              |               | L             | ast Update    | = 08/12/2015 |                     |
|                                                                                                    | ę                                                                                                    | Section                                                        | Identifying<br>Information                              | <u>Unique</u><br>Characteristics  | Academic<br>History | Academic<br>Progress | Summary      | Appendix<br>A | Appendix<br>B | Appendix<br>D |              |                     |
|                                                                                                    |                                                                                                    | Comment<br>Count                                               | 3                                                       | 13                                | 1                   | 1                    | 1            | 0             | 0             | 1             |              |                     |
| Section 1 <u>Identify</u><br>Emmanuel Wilsor                                                                                  | ing Information<br>n is a fourth year medic                                                                                                    | al studen                                                      | t at Oakland                                            | I University Wil                  | liam Beau           | mont Scho            | ol of Medi   | cine in Ro    | chester, N    | lichigan.     |              | Update = 07/15/2015 |
|                                                                                                    |                                                                                                    |                                                                |                                                         |                                   | (                   | Comments             | -            | •             |               |               |              | 1 Read 2 Unread     |
| Section 2 <u>Unique</u><br>Date of expected<br>Date of initial mat<br>No extension, lea<br>Emmanuel Wilson<br>Emmanuel Wilson | Characteristics<br>graduation from medic<br>riculation in medical so<br>ves, or gaps in the edu<br>n was not required to re<br>n was not the recipient | al school<br>hool 20<br>icational p<br>epeat or n<br>of any ad | 2016.<br>14.<br>program.<br>emediate ar<br>verse actior | ly coursework.<br>Is by the medic | al school (         | or parent in         | stitution.   |               |               |               |              | Update = 07/15/2015 |
| Emmanuel Wilsor<br>do you think you                                                                                           | n where you able to rev<br>are good?                                                                                                    | view my u                                                      | pdates to Se                                            | ection 2?                         |                     |                      |              |               |               |               |              |                     |
|                                                                                                    |                                                                                                    |                                                                |                                                         |                                   | (                   | Comments             | -            |               |               |               |              |                     |

#### **10.** Click blue unread links to mark comments as read as illustrated in **Figure 10**

|                                                                                                    |                                                                                  | Medical School Performance Evaluation - Comments Entry (2                                                  | 016)                                                                                                    |
|----------------------------------------------------------------------------------------------------|----------------------------------------------------------------------------------|----------------------------------------------------------------------------------------------------|----------------------------------------------------------------------------------------------------|
| Emman                                                                                                    | uel D Wilson                                                                     | Overall Status = Published to Student                                                                      | Last Update = 08/19/2015                                                                                                    |
| 1                                                                                                    |                                                                                  | Unique Characteristics                                                                                     |                                                                                                    |
| Date of expected                                                                                                    | graduation from medical so                                                       | hool 2016.                                                                                                 |                                                                                                    |
| Date of initial ma                                                                                                    | triculation in medical school                                                    | 2014.                                                                                                    |                                                                                                    |
| No extension, lea                                                                                                    | ives, or gaps in the education                                                   | onal program.                                                                                              |                                                                                                    |
| Emmanuel Wilso                                                                                                    | n was not required to repea                                                      | t or remediate any coursework.                                                                             |                                                                                                    |
| Emmanuel Wilso                                                                                                    | n was not the recipient of ar                                                    | y adverse actions by the medical school or parent institution.                                             |                                                                                                    |
| Emmanuel Wilso                                                                                                    | n where you ship to review                                                       | my undates to Section 22                                                                                   |                                                                                                    |
| do you think you                                                                                                    | are good?                                                                        | ing openance to deciding i                                                                                 |                                                                                                    |
| oo you annik you                                                                                                    | 0.0 90001                                                                        |                                                                                                    |                                                                                                    |
|                                                                                                    |                                                                                  |                                                                                                    |                                                                                                    |
| Comments on U                                                                                                    | nique Characteristics                                                            |                                                                                                    |                                                                                                    |
|                                                                                                    |                                                                                  |                                                                                                    |                                                                                                    |
|                                                                                                    |                                                                                  |                                                                                                    |                                                                                                    |
|                                                                                                    |                                                                                  |                                                                                                    |                                                                                                    |
|                                                                                                    |                                                                                  |                                                                                                    |                                                                                                    |
|                                                                                                    |                                                                                  |                                                                                                    |                                                                                                    |
|                                                                                                    |                                                                                  |                                                                                                    |                                                                                                    |
|                                                                                                    |                                                                                  |                                                                                                    |                                                                                                    |
|                                                                                                    |                                                                                  |                                                                                                    |                                                                                                    |
| Save                                                                                                    |                                                                                  |                                                                                                    |                                                                                                    |
| Save                                                                                                    |                                                                                  |                                                                                                    |                                                                                                    |
| Save<br>62<br>ves I made it                                                                                                    | 08/12/2015                                                                       | Emmanuel D Wilson                                                                                          | Unread                                                                                                    |
| Save<br>62<br>yes, I made it                                                                                                    | 08/12/2015                                                                       | Emmanuel D Wilson                                                                                          | Unread                                                                                                    |
| Save<br>62<br>yes, I made it<br>61                                                                                                    | 09/12/2015                                                                       | Emmanuel D'Wilson<br>David Zhu                                                                             | Unread<br>Read                                                                                                    |
| Save<br>62<br>yes, I made it<br>61<br>this is today's tes                                                                             | 08/12/2015<br>08/12/2015                                                         | Emmanuei D Wilson<br>David Zhu                                                                             | Unread<br>Read<br>by Emmanuel D Wilso                                                                                                    |
| Save<br>62<br>yes, I made it<br>61<br>this is today's tes                                                                             | 08/12/2015<br>08/12/2015<br>t                                                    | Emmanuel D Wilson<br>Dawid Zhu                                                                             | Unread<br>Read<br>by Emmanuel D Wilso<br>Read                                                                                                    |
| Save<br>62<br>yes, I made it<br>61<br>this is today's tes<br>51                                                                       | 08/12/2015<br>08/12/2015<br>t<br>07/29/2015                                      | Emmanuel D Wilson<br>David Zhu<br>Emmanuel D Wilson                                                        | Unread<br>Read<br>by Emnanuel D Wilso<br>Read<br>by David Zhu                                                                                       |
| Save<br>62<br>yes, I made it<br>61<br>this is today's tes<br>51<br>yes I read it.                                                     | 08/12/2015<br>08/12/2015<br>1<br>07/29/2015                                      | Emmanuel D Wilson<br>David Zhu<br>Emmanuel D Wilson                                                        | Unread<br>Read<br>by Emmanuel D Wilso<br>Read<br>by David Zhu                                                                                       |
| Save<br>62<br>95, I made it<br>61<br>this is today's tes<br>51<br>yes I read it.<br>50                                                | 08/12/2015<br>08/12/2015<br>07/29/2015<br>07/29/2015                             | Emmanuel D'Wison<br>David Zhu<br>Emmanuel D'Wison<br>David Zhu                                             | Unread<br>Read<br>by Emmanuel D Wilso<br>Read<br>by David Zhu<br>Read                                                                               |
| Save<br>62<br>yes, I made it<br>61<br>this is today's tes<br>51<br>yes I read it.<br>50<br>this is a test                             | 08/122015<br>08/122015<br>t<br>07/292015<br>07/292015                            | Emmanuel D Wilson<br>David Zhu<br>Emmanuel D Wilson<br>David Zhu                                           | Unread<br>Read<br>by Emmanuel D Wilso<br>Read<br>by David Zhu<br>Read<br>by Emmanuel D Wilso                                                        |
| Save<br>62<br>yes, Imade it<br>61<br>mis is today's tes<br>51<br>yes I read it.<br>50<br>this is a test                               | 08/12/2015<br>08/12/2015<br>07/29/2015<br>07/29/2015                             | Emmanuel D Wilson<br>David Zhu<br>Emmanuel D Wilson<br>David Zhu                                           | Unread<br>Read<br>by Emmanuel D Wilso<br>Read<br>by David Zhu<br>Read<br>by Termanuel D Wilso                                                       |
| Save<br>62<br>res, I made it<br>61<br>this is today's tes<br>51<br>50<br>this is a test<br>49                                         | 08/12/2015<br>08/12/2015<br>07/29/2015<br>07/29/2015<br>07/29/2015               | Emmanuel D Wilson<br>David Zhu<br>Emmanuel D Wilson<br>David Zhu<br>Emmanuel D Wilson                      | Unread<br>Read<br>by Ermanuel D Wilso<br>Read<br>by David Zhu<br>Read<br>by Ermanuel D Wilso<br>Read<br>by Endard Zhu                               |
| Save<br>62<br>95, Imade it<br>61<br>11 this is today's tes<br>51<br>50<br>this is today's tes<br>50<br>this is a test<br>49<br>49     | 08/12/2015<br>08/12/2015<br>07/29/2015<br>07/29/2015<br>07/21/2015               | Emmanuel D Wilson<br>David Zhu<br>Emmanuel D Wilson<br>David Zhu<br>Emmanuel D Wilson                      | Unread<br>Read<br>by Emmanuel D Wilso<br>Read<br>by David Zhu<br>Read<br>by Emmanuel D Wilso<br>Read<br>by David Zhu                                |
| Save<br>62<br>765, I made it<br>61<br>mis is today's les<br>51<br>yes I read it.<br>50<br>mis is a test<br>49<br>wotwwwmrr            | 08/122015<br>08/122015<br>07/292015<br>07/292015<br>07/292015                    | Emmanuel D'Wison<br>David Zhu<br>Emmanuel D'Wison<br>David Zhu<br>Emmanuel D'Wison                         | Unread<br>Read<br>by Ermanuel D Wilso<br>Read<br>by Danid Zhu<br>Read<br>by Brwanuel D Wilso<br>Read<br>by Danid Zhu<br>Read                        |
| Save<br>62<br>51<br>51<br>51<br>50<br>50<br>50<br>50<br>50<br>50<br>50<br>50<br>50<br>50<br>50<br>50<br>50                            | 08/12/2015<br>08/12/2015<br>07/29/2015<br>07/29/2015<br>07/21/2015<br>07/16/2015 | Emmanuei D Wilson<br>David Zhu<br>Emmanuei D Wilson<br>David Zhu<br>Emmanuei D Wilson<br>Emmanuei D Wilson | Unread<br>Read<br>by Emmanuel D Wilso<br>Read<br>by David Zhu<br>Read<br>by David Zhu<br>Read<br>by David Zhu                                       |
| Save<br>62<br>yes, Imade it<br>61<br>this is today's tes<br>51<br>51<br>this is a test<br>49<br>wdwwwrwrr<br>48<br>i knew this new th | 08/12/2015<br>08/12/2015<br>07/20/2015<br>07/20/2015<br>07/21/2015<br>07/16/2015 | Emmanuel D Wilson<br>David Zhu<br>Emmanuel D Wilson<br>David Zhu<br>Emmanuel D Wilson<br>Emmanuel D Wilson | Unread<br>Read<br>by Emmanuel D Wilso<br>Read<br>by Emmanuel D Wilso<br>Read<br>by Emmanuel D Wilso<br>Read<br>by David Zhu<br>Read<br>by David Zhu |

**11.** The comment has been changed from unread to read as illustrated in **Figure 11** 

|                                                                                                    | М                                                        | edical School Performance Evaluation - Comments Entry (2                                                   | 016)                                                                                                    |
|----------------------------------------------------------------------------------------------------|----------------------------------------------------------|----------------------------------------------------------------------------------------------------|----------------------------------------------------------------------------------------------------|
| Emmanuel D W                                                                                                    | lison                                                    | Overall Status = Published to Student                                                                      | Last Update = 08/19/2015                                                                                                    |
|                                                                                                    |                                                          | Unique Characteristics                                                                                     |                                                                                                    |
| Date of expected gradua                                                                                                    | tion from medical scho                                   | ool 2016.                                                                                                  |                                                                                                    |
| Date of initial matriculation                                                                                                    | on in medical school                                     | 2014.                                                                                                    |                                                                                                    |
| No extension, leaves, or                                                                                                    | gaps in the education                                    | al program.                                                                                                |                                                                                                    |
| Emmanuel Wilson was n                                                                                                    | ot required to repeat o                                  | r remediate any coursework.                                                                                |                                                                                                    |
| Emmanuel Wilson was n                                                                                                    | ot the recipient of any                                  | adverse actions by the medical school or parent institution.                                               |                                                                                                    |
| Emmanuel Wilson where                                                                                                    | you able to review m                                     | undates to Section 22                                                                                      |                                                                                                    |
| do you think you are not                                                                                                    | nd?                                                      |                                                                                                    |                                                                                                    |
| do you anne you are goo                                                                                                    |                                                          |                                                                                                    |                                                                                                    |
|                                                                                                    |                                                          |                                                                                                    |                                                                                                    |
| Comments on Unique C                                                                                                    | haracteristics                                           |                                                                                                    |                                                                                                    |
|                                                                                                    |                                                          |                                                                                                    |                                                                                                    |
| Save<br>62 08/<br>yes, I made it<br>61 08/                                                                                                    | /12/2015                                                 | Emmanuel D Wilson<br>David Zhu                                                                             | لم<br>Unread<br>Read                                                                                                    |
| Save<br>62 08/<br>yes, I made it<br>61 08/<br>this is today's test                                                                                                    | /12/2015<br>/12/2015                                     | Emmanuel D Wilson<br>David Zhu                                                                             | لا<br>Unread<br>Read<br>by Enmanuel D Wilson                                                                                   |
| Save<br>62 08/<br>61 08/<br>61 08/<br>61 08/<br>51 07/                                                                                                    | /12/2015<br>/12/2015<br>/29/2015                         | Emmanuel D Wilson<br>David Zhu<br>Emmanuel D Wilson                                                        | Unread<br>Read<br>by Emmanuel D Wilson<br>Read                                                                                 |
| Save         08/           62         08/           745, I made it         08/           61         08/           81 is today's test         51           51         07/           yes I read it.         07/                                 | /12/2015<br>/12/2015<br>29/2015                          | Emmanuel D Wilson<br>David Zhu<br>Emmanuel D Wilson                                                        | Unread<br>Read<br>by Emmanuel D Wilson<br>Read<br>by Davis Zhu                                                                 |
| Save<br>62<br>945, Imade it 05/<br>61 05/<br>15 is today's test<br>51 07/<br>51 07/<br>50 07/                                                                                                    | /12/2015<br>/12/2015<br>29/2015<br>29/2015               | Emmanuel D Wilson<br>David Zhu<br>Emmanuel D Wilson<br>David Zhu                                           | Unread<br>Read<br>by Emmanuel D Wilson<br>Read<br>by David Zhu<br>Read                                                         |
| Save         05/           62         05/           61         05/           51         05/           51         07/           yes I read it.         50           50         07/           516 a best 54         56/                         | /12/2015<br>/12/2015<br>/29/2015<br>/29/2015             | Emmanuel D Wilson<br>David Zhu<br>Emmanuel D Wilson<br>David Zhu                                           | d<br>Unread<br>Read<br>by Emmanuel D Wilson<br>Read<br>by David Zhu<br>Read<br>by Emmanuel D Wilson                            |
| Save<br>02<br>2yes, Imade it 08/<br>51 08/<br>11/ 11/ 11/ 11/<br>51 07/<br>yes I read it.<br>50 07/<br>11/s is a lest<br>49 07/                                                                                                    | n22015<br>n22015<br>292015<br>292015<br>212015           | Emmanuel D Wilson<br>David Zhu<br>Emmanuel D Wilson<br>David Zhu<br>Emmanuel D Wilson                      | Unread<br>Read<br>by Emmanuel D Wilson<br>Read<br>by David Zhu<br>Read<br>by Emmanuel D Wilson<br>Read                         |
| Save         62           62         08/           949, Imade it         08/           111 is is locky's test         51           51         07/           115 is a best         49           49         07/           49         07/        | /12/2015<br>/12/2015<br>29/2015<br>29/2015<br>21/2015    | Emmanuel D Wilson<br>David Zhu<br>Emmanuel D Wilson<br>David Zhu<br>Emmanuel D Wilson                      | Unread<br>Read<br>by Emmanuel D Wilson<br>Read<br>by Emmanuel D Wilson<br>Read<br>by Emmanuel D Wilson<br>Read                 |
| Save<br>yes, Imade it 08/<br>61 08/<br>51 08/y test<br>51 07/<br>yes Iread it.<br>50 07/<br>this is a test<br>49 07/<br>wdwww.merr<br>48 07/                                                                                                  | /12/2015<br>/12/2015<br>/29/2015<br>/29/2015<br>/21/2015 | Emmanuel D Wilson<br>David Zhu<br>Emmanuel D Wilson<br>David Zhu<br>Emmanuel D Wilson<br>Emmanuel D Wilson | Unread<br>Read<br>by Emmanuel D Wilson<br>Read<br>by David Zhu<br>Read<br>by Emmanuel D Wilson<br>Read<br>by David Zhu<br>Read |
| Save         02           62         08           51         08           51         07           51         07           52         07           54         07           49         07           wdwwwwer         48           68         07 | n22015<br>292015<br>292015<br>292015<br>212015<br>212015 | Emmanuel D Wilson<br>David Zhu<br>Emmanuel D Wilson<br>David Zhu<br>Emmanuel D Wilson<br>Emmanuel D Wilson | Unread<br>Read<br>by Emmanuel D Wilson<br>Read<br>by David Zhu<br>Read<br>by David Zhu<br>Read<br>by David Zhu                 |

# Approval and FERPA release

- 12. Scroll to the bottom of the page to locate the following link: Click here to approve the content of your MSPE and to release your MSPE to residency application services
- 13. Click the below link as illustrated in Figure 12

Click here to approve the content of your MSPE and to release your MSPE to residency application services

Figure 12: MSPE Evaluations

#### 14. Read the Authorization Information and scroll the down the form as illustrated in Figure 13

|   | I, the undersigned, authorize Oakland University and the Oakland University William Beaumont<br>School of Medicine to release my educational records and/or any information contained therein<br>regarding my medical school performance including but not limited to the following: |
|---|----------------------------------------------------------------------------------------------------|
| , | Medical Student Performance Evaluation (MSPE)<br>Oakland University transcripts<br>Any updates or addenda to the MSPE                                                                                                    |
|   | To: (i) the Residency Programs to which I am applying and/or at which I have accepted a position; and/or (ii) to the following application services:                                                                                                    |
|   | AAMC/Electronic Residency Application Service<br>655 K Street NW, Suite 100<br>Washington, DC 20001-2399                                                                                                    |
|   | As well as other application services including but not limited to the Military (MODS), San Francisco Central Application Services (CAS), and the Canadian Resident Matching Service (CaRMS).                                                                                        |
|   | For the purpose of application to and/or participation in Residency Programs and/or graduate medical education programs.                                                                                                    |
|   | Match results will also be included in the School of Medicine's annual match summary report.                                                                                                    |
|   | I understand and acknowledge that:                                                                                                    |
|   | (1) The MSPE gives a detailed explanation of my academic history overall academic progress, and                                                                                                    |

Figure 13: Authorization to Release Information

#### 15. At the bottom of the Authorization Information - E-Sign by typing your Full Legal Name and click the

Sign and Approve button as illustrated in Figure 14

|   | Washington, DC 20001-2399                                                                                                    |     |
|---|----------------------------------------------------------------------------------------------------|-----|
|   | As well as other application services including but not limited to the Military (MODS), San Francisco Central Application Services (CAS), and the Canadian Resident Matching Service (CaRMS).                                                                                                    |     |
|   | For the purpose of application to and/or participation in Residency Programs and/or graduate medical education programs.                                                                                                    |     |
|   | Match results will also be included in the School of Medicine's annual match summary report.                                                                                                    |     |
|   | I understand and acknowledge that:                                                                                                    |     |
|   | (1) The MSPE gives a detailed explanation of my academic history, overall academic progress, and<br>clinical and elective rotations (including grades and narratives) for my first three years of medical<br>school;                                                                                     |     |
|   | (2) I have the right not to consent to the release of my education records;                                                                                                    | - 1 |
|   | (3) This consent shall remain in effect until revoked by me, in writing, and delivered to the Oakland<br>University William Beaumont School of Medicine Records and Registration, but that any such<br>revocation shall not affect disclosures made prior to the receipt of any such written revocation; |     |
|   | (4) I have been given the opportunity to review my MSPE, and any updates or addenda to my MSPE, and to challenge any information therein that I believe to be inaccurate, misleading, or inappropriate.                                                                                                  |     |
| • | To E-Sign this release, type your Full Legal Name.                                                                                                    | ×   |
|   |                                                                                                    | 0   |

Figure 14: Authorization to Release Information